# DOT REFERENCE CARD

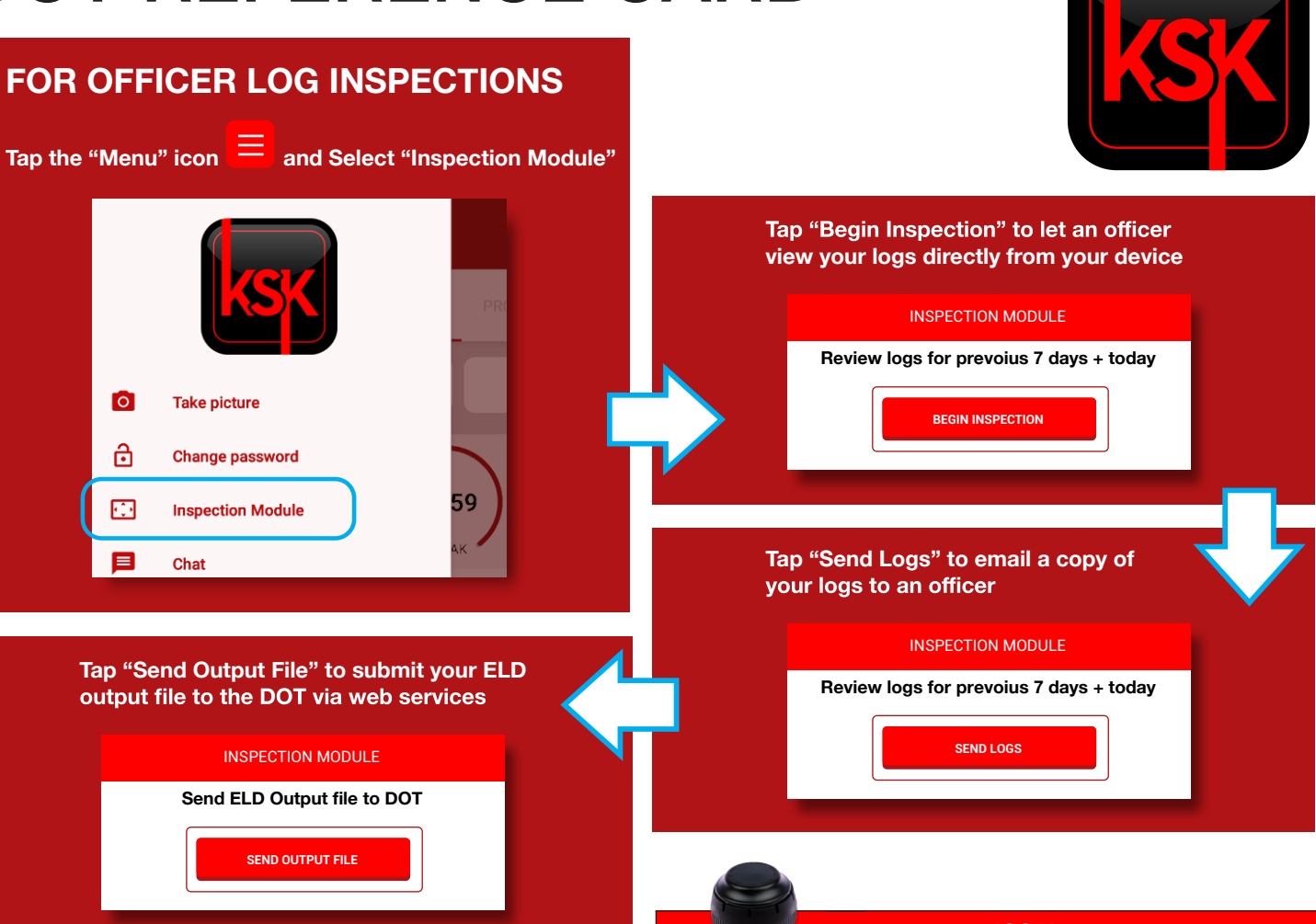

### KSK ELD

The KSK ELD device plugs into the diagnostic port in a vehicle and is integrally synchronized with the engine. The **ELD** automatically records driving time and connects the **KSK ELD** App on a mobile device via Bluetooth®.

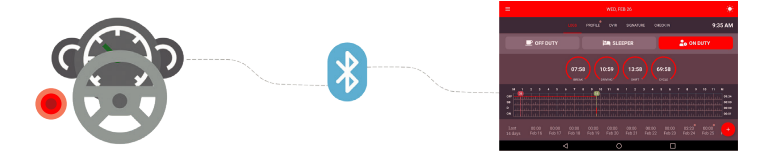

KSKGROUP product KSK ELD is approved and officially registered with the FMCSA.

All versions of KSK ELD can be found by visiting the government site: **ksk.fmcsa.dot.gov/List** 

Enter keywords "KSK ELD" or "KSK GROUP"

|                            | IOSiX                                      |
|----------------------------|--------------------------------------------|
| MALFUNCTION                | WHAT TO DO                                 |
| NO LIGHT                   | Turn the engine off and reconnect the plug |
| TABLET SHOWS<br>"SCANNING" | Call customer support                      |

| BLUE LINK (WIRELESS LINK) |                                                                   |  |
|---------------------------|-------------------------------------------------------------------|--|
| MALFUNCTION               | WHAT TO DO                                                        |  |
| NO LIGHT                  | Turn the engine off and check the cable connection                |  |
| BLINKING BLUE             | Turn the engine off and restart the tablet; call customer support |  |

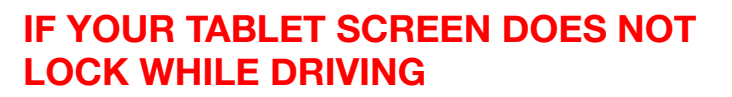

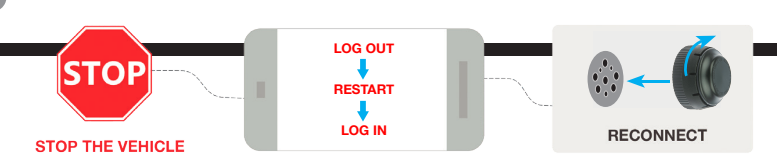

Failing to stop the vehicle and assure proper functioning of the ELD device and application will constitute as a DOT violation.

## FMCSA REQUIRED-KEEP THIS CAB CARD IN YOUR VEHICLE AT ALL TIMES!

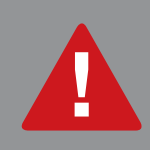

# ATTENTION!

For legal and safety purposes, please refrain from calling your office, customer support line, or safety personnel while driving.

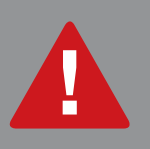

#### **GETTING STARTED**

**STEP 1:** Hold the power button, generally found on the side of a mobile device, to turn on your **tablet/smartphone.** 

- **STEP 2:** Verify that your device has good **cellular data connection** by checking the cellular signal indicator at the top right corner of the home screen.
- **STEP 3:** Assure that the device is fully charged by checking **the battery level** in the upper right corner of the home screen. We recommend keeping it connected to the charger at all times.

STEP 4: Locate and select the KSK ELD application icon from your home screen.

- STEP 5: Enter Username and Password once prompted to the "Sign In" screen. Reset your password if needed.
- **STEP 6:** Select your truck from the vehicle list once logged in. Press **"Confirm"** when prompted to the "Confirm Vehicle" screen. You have now accessed your logs record.

## AT THE END OF THE SHIFT

ഗ

**335** 

G

 $\checkmark$ 

- **STEP 1:** Switch your duty status to **"Sleeper"** or **"Off Duty"** mode in the "Logs" screen.
  - **STEP 2:** Log out of the app by tapping the "Menu" icon and selecting "Log Out" option.
  - STEP 3: Always restart your device prior to the start of a new shift.
  - STEP 4: Complete your required 10-hour break following each shift in order to meet regulatory requirements.
  - **NOTE:** The system will not count time **shorter than 10 hours** as a full break (ex: 9 hours, 59 minutes and 59 seconds, constitutes as a violation).

For any questions, please contact our Support Team at 708-787-9220 or send an email to support@kskeld.com

### FMCSA REQUIRED-KEEP THIS CAB CARD IN YOUR VEHICLE AT ALL TIMES!